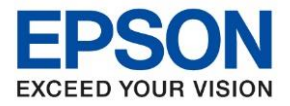

: วิธีการถ่ายเอกสารบัตรประชาชนหรือบัตรที่ต้องการ (ID Card) : L14150

1. เลือกหัวข้อ <mark>ถ่ายเอกสาร [Copy]</mark>

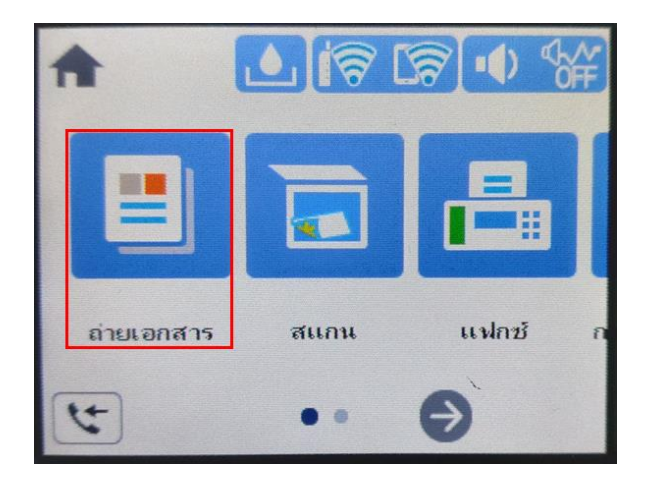

2. เลือกหัวข้อ ขั้นสูง [Advanced]

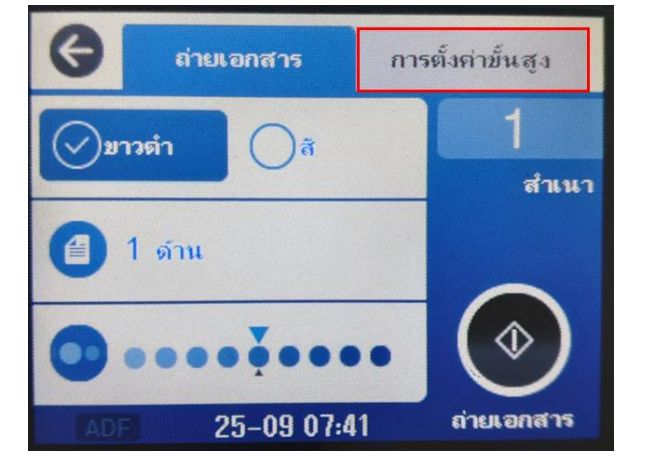

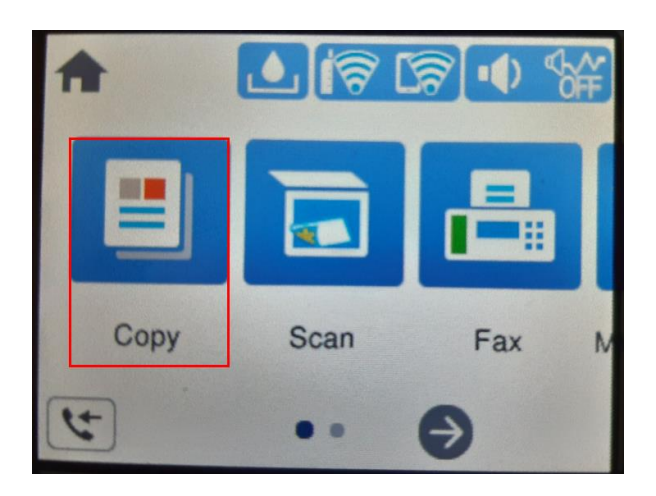

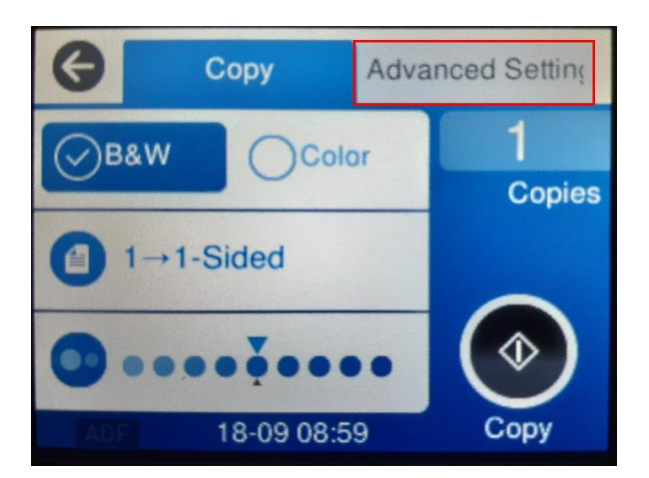

3. กด <mark>ถ่ายการ์ดรหัส [ID Card Copy]</mark> (ค่า default จะเลือกเป็น <u>ปิด</u> อยู่)

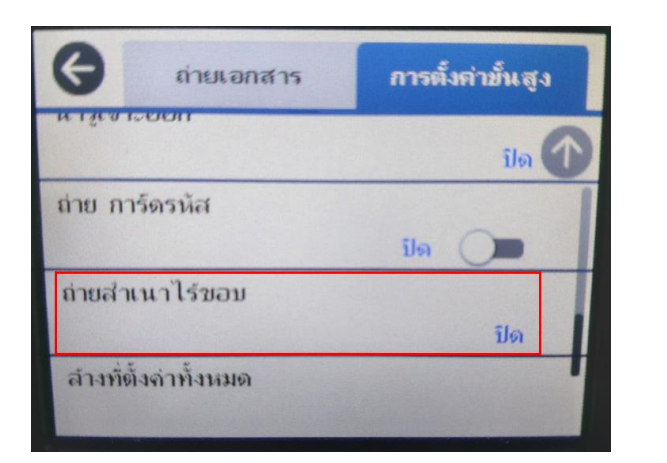

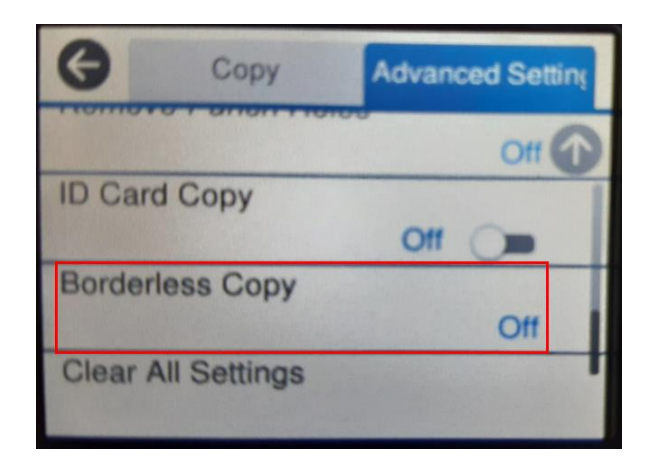

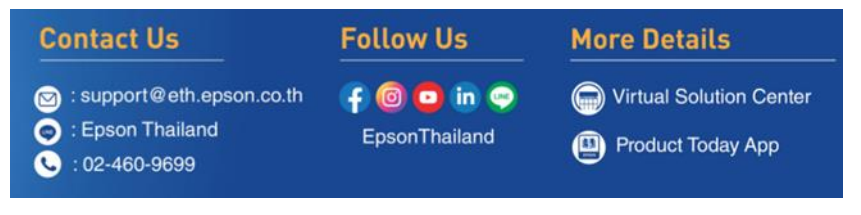

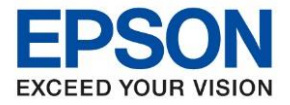

: วิธีการถ่ายเอกสารบัตรประชาชนหรือบัตรที่ต้องการ (ID Card)

: **L14150** 

### 4. ข้อความยืนยันการเปิด การ์ดรหัส ให้กด ตกลง [OK]

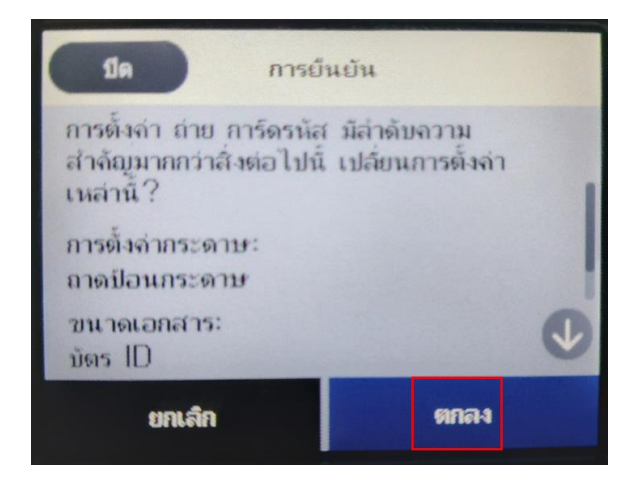

## 5. หัวข้อ ถ่ายการ์ดรหัส จะเป็น เปิด [On]

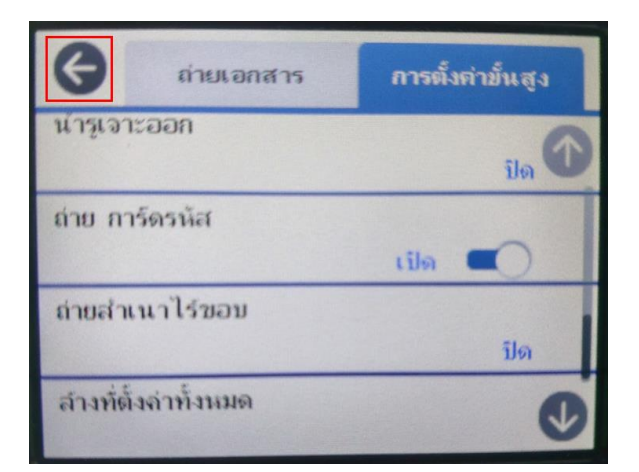

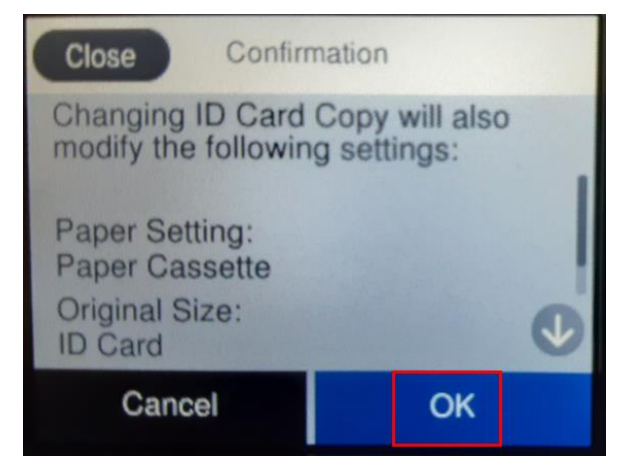

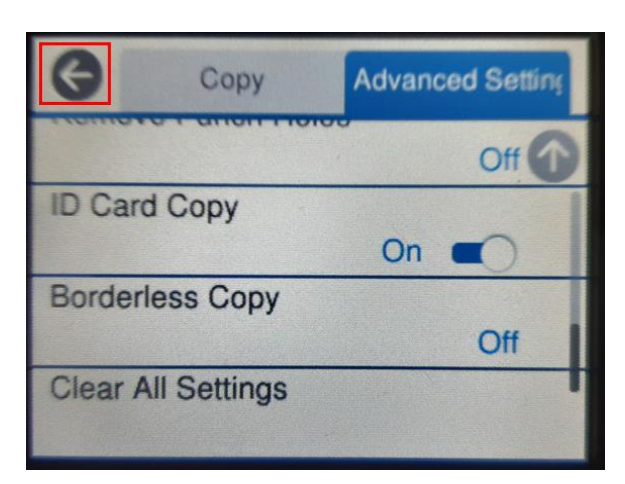

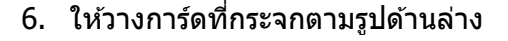

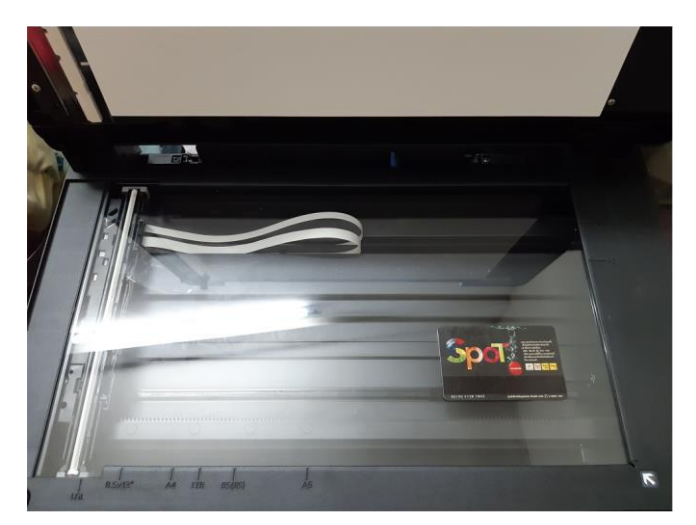

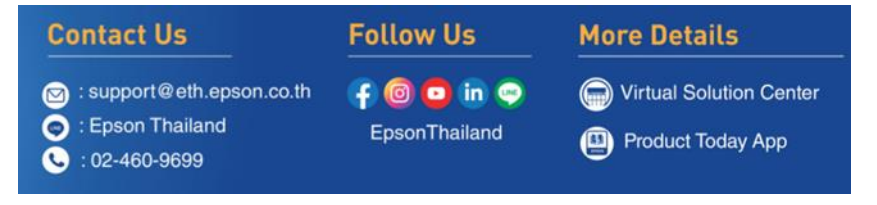

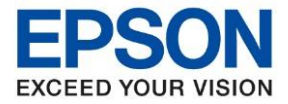

: วิธีการถ่ายเอกสารบัตรประชาชนหรือบัตรที่ต้องการ (ID Card)

: L14150

7. กดปุ่ม 💽 เครื่องจะเริ่มสแกนหน้าแรกก่อน

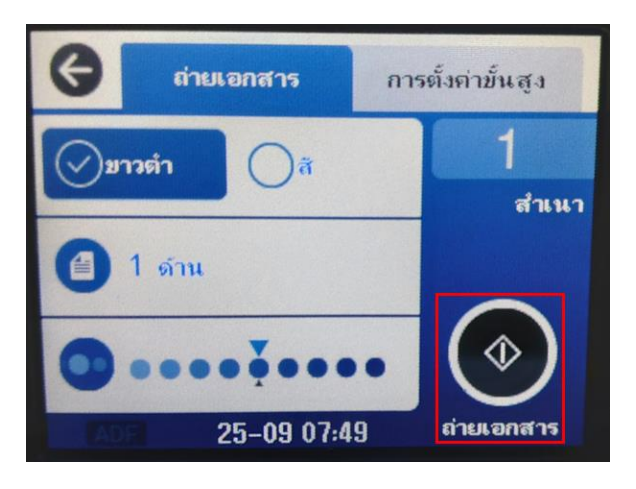

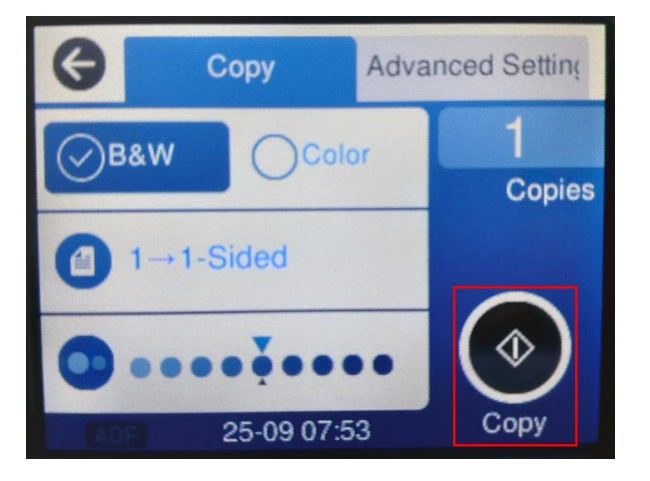

8. เครื่องจะเริ่มทำงาน

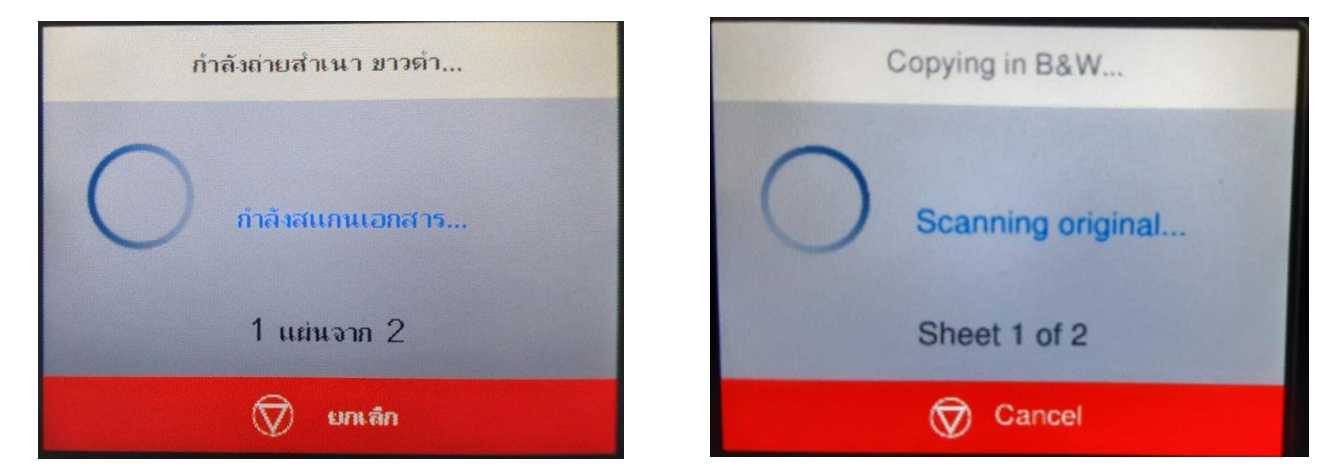

9. เมื่อสแกนหน้าแรกเสร็จ ให้วางการ์ดในหน้าที่ 2 โดยจับการ์ดพลิกไปอีกด้านนึง โดยวางตำแหน่งเดิม

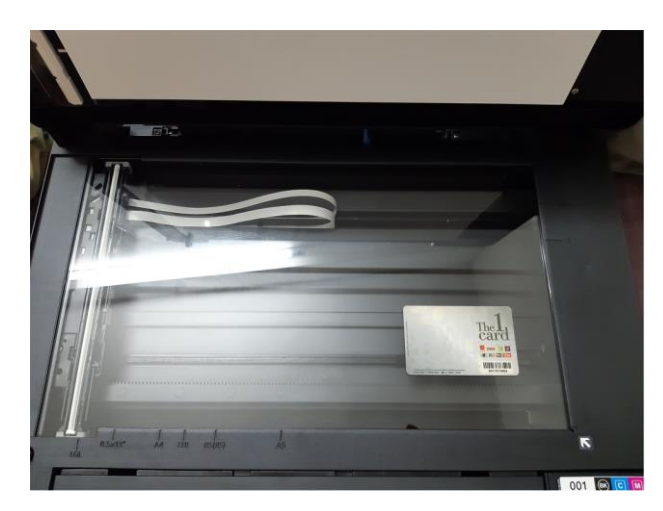

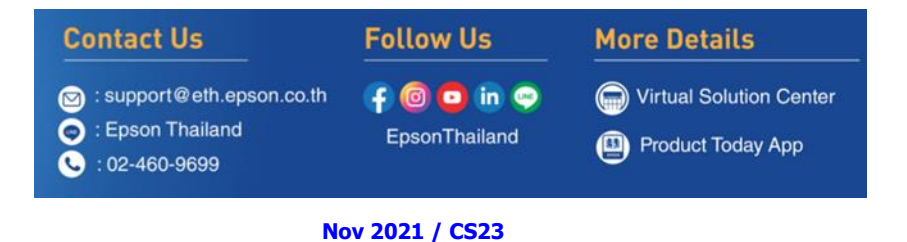

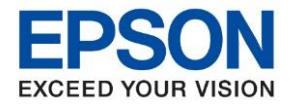

: วิธีการถ่ายเอกสารบัตรประชาชนหรือบัตรที่ต้องการ (ID Card) : L14150

: L141

# 10. หน้าจอจะขึ้นข้อความให้กลับบัตร และกดปุ่ม เริ่มการสแกน [Start Scanning]

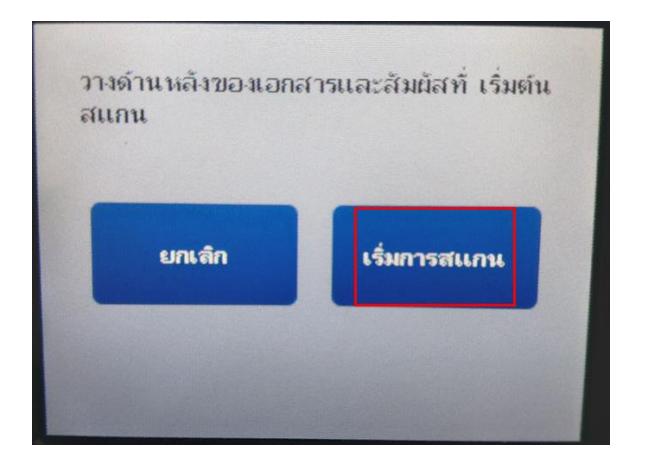

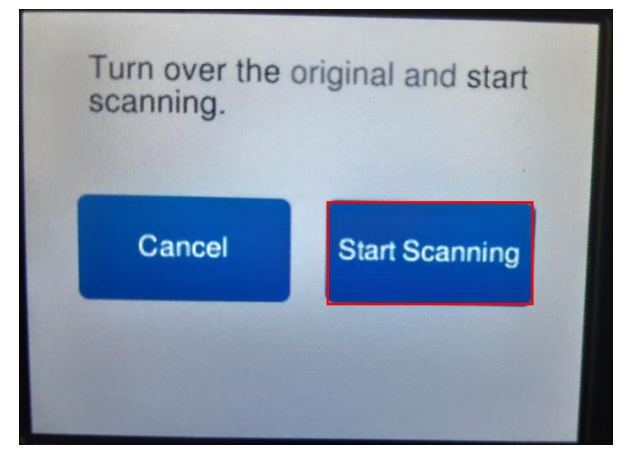

# 11. หน้าจอจะขึ้นข้อความ <mark>กำลังพิมพ์ [Printing]</mark>

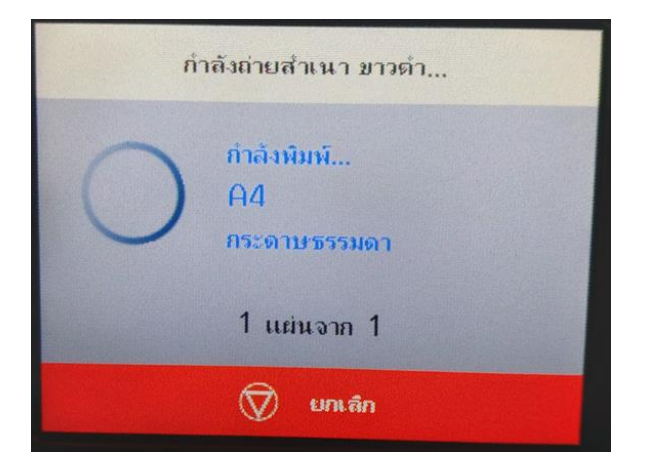

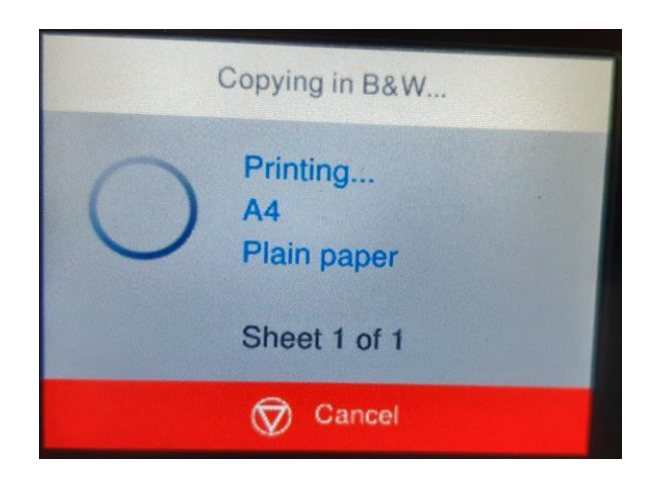

| Contact Us                                                                                | Follow Us                   | More Details                                                           |
|-------------------------------------------------------------------------------------------|-----------------------------|------------------------------------------------------------------------|
| <ul> <li>support@eth.epson.co.th</li> <li>Epson Thailand</li> <li>:02-460-9699</li> </ul> | f 🞯 😑 in 🤤<br>EpsonThailand | <ul> <li>Virtual Solution Center</li> <li>Product Today App</li> </ul> |

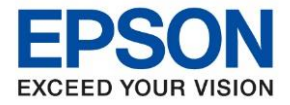

: วิธีการถ่ายเอกสารบัตรประชาชนหรือบัตรที่ต้องการ (ID Card) : L14150

# 12. งานที่ถ่ายเอกสารเรียบร้อยแล้วจะออกมาดังรูปด้านล่าง

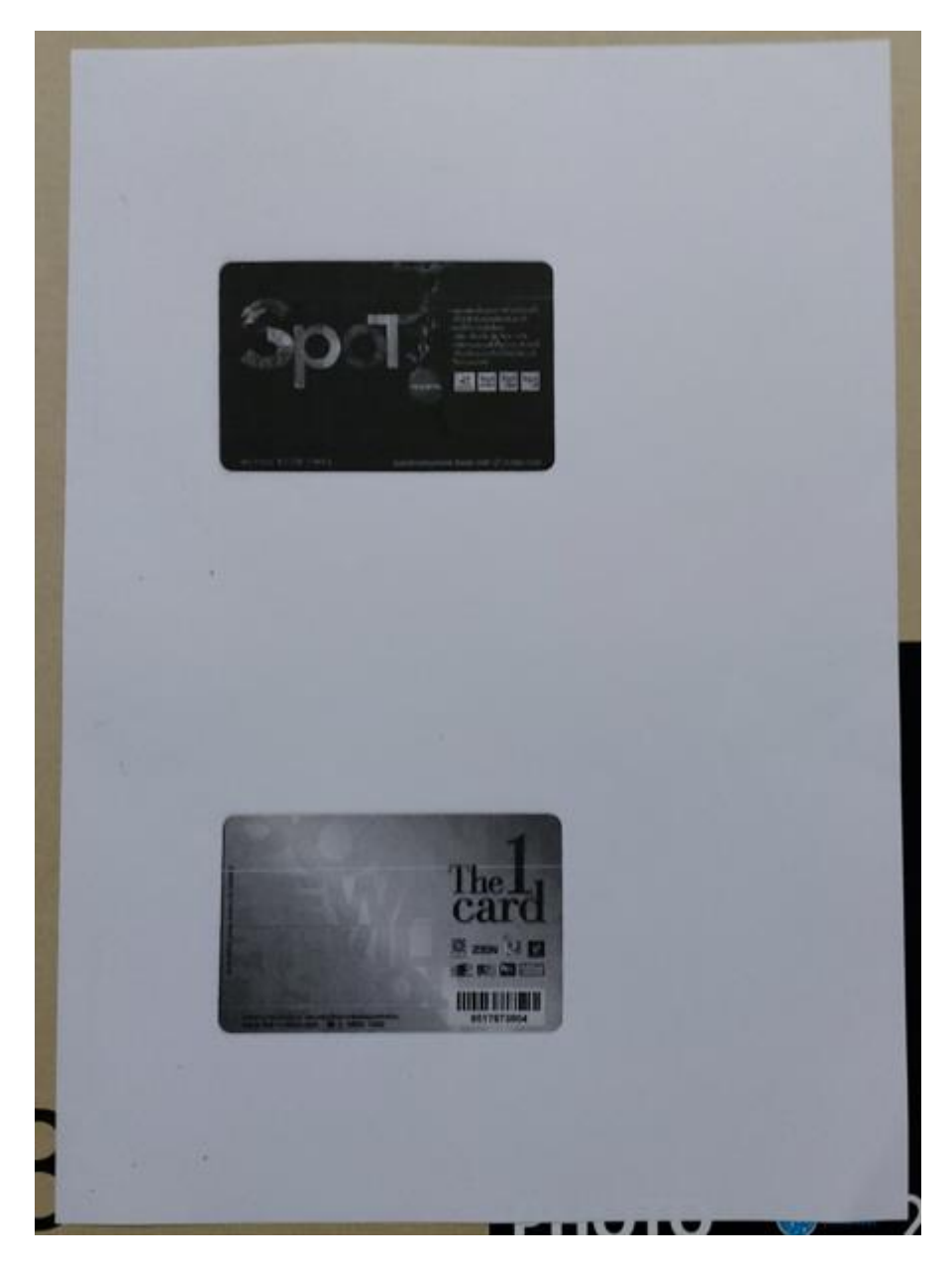

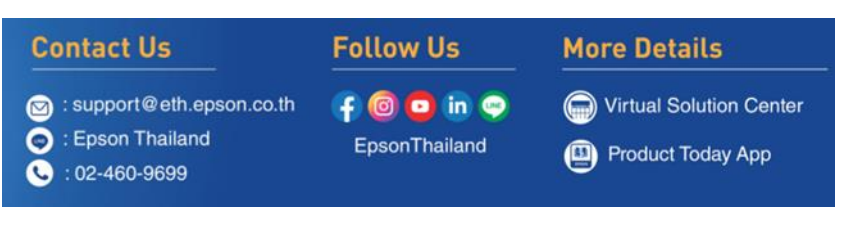